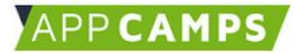

### Einführung

Wir wollen heute mit Calliope mini das Spiel Heißer Draht bauen.

Dabei schlüpfst in verschiedene Rollen des Berufslebens.

Als **Programmierer\*in** programmierst du das Spiel mit einer Zeitmessung und einem Fehler-Punktestand auf dem Calliope mini.

Als **Ingenieur\*in** gestaltest du den physikalischen Aufbau des Heißen Drahts.

Als **Game-Developer\*in** überlegst du dir den Spielaufbau und die Bedienung für die Spieler.

Und natürlich wirst du als Gamer\*in das Spiel auch testen.

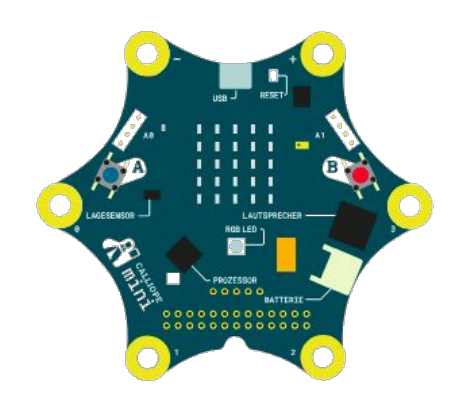

### Programm 1.0

**Aufgabe 1:** Erstelle ein Programm, das ein X auf der LED-Matrix des Calliope anzeigt und einen Signalton spielt, solange der Pin 1 gedrückt wird (d.h. Heiße Draht berührt wird).

**Schritt 1:** Öffne die Programmierumgebung. Gib hierzu <u>lab.open-roberta.org</u> in deinen Browser ein und wähle dann Calliope (2017) als System.

**Schritt 2:** Benutze, wie bei fast jedem Programm den *"Wiederhole unendlich oft mache"*-Block und erstelle ein Programm, dass ein X auf der LED-Matrix ausgibt, wenn Pin 1 gedrückt wird.

**Schritt 3:** Zusätzlich soll noch solange Pin 1 gedrückt wird ein Signalton ausgegeben werden. Hierzu kannst du den *"Wiederhole bis/solange ... mache"*-Block verwenden.

**Schritt 4:** Damit das X auf dem Bildschirm auch wieder verschwindet füge nach dem *"Wiederhole solange … mache"*-Block einen *"Lösche Bildschirm"*-Block ein.

Teste dein Programm auf dem Calliope mini.

Schritt 5: Lagere die gerade erstellte Funktionalität in eine Funktion "heisserDraht" aus.

Teste dein Programm erneut auf dem Calliope mini. Es sollte alles so funktionieren wie vorher.

#### Ergebnis

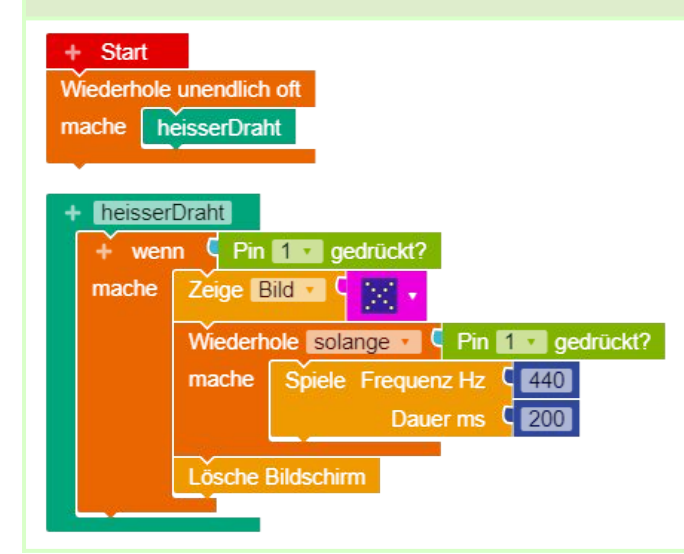

Wenn du alles richtig gemacht hast, sollte dein Ergebnis so aussehen.

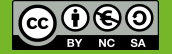

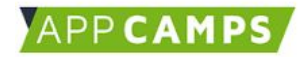

#### Stoppuhr

Aufgabe 2: Programmiere eine Stoppuhr mit den folgenden Funktionen:

- Wenn Pin 0 gedrückt, setzte die Stoppuhr zurück und starte die Stoppuhr.
- Wenn Taste A gedrückt, gib die aktuelle Zeit aus.
- Wenn Pin 2 gedrückt, "stoppe" die Zeit.
- Wenn Taste B gedrückt, gib die gestoppte Zeit aus.

Der Calliope Mini hat einen eingebauten Zeitgeber den wir für die Stoppuhr verwenden werden.

**Schritt 1:** Um diesen **Zeitgeber zurückzusetzen** benutzen wir den Block Setze Zeitgeber 1 zurück den du unter **Sensoren** findest. Das soll passieren, wenn Pin 0 gedrückt wird. Also musst du den Block *"Setzte Zeitgeber 1 zurück"* in einen *"wenn … mache …"* Block einbauen.

**Hinweis:** Sobald der Zeitgeber auf 0 zurückgesetzt ist läuft dieser automatisch weiter. Du musst den Zeitgeber nicht extra starten.

Schritt 2: Um jetzt die aktuelle Zeit auszugeben kannst du den Block gib Wert ms Zeitgeber 1 verwenden.

Um diesen Wert in Millisekunden (ms) in Sekunden (s) umzurechnen musst du den Wert durch 1000 teilen. Hierzu findest du die nötigen Blöcke im Bereich *Mathematik*.

Schritt 3: Um die Zeit zu stoppen müssen wir den aktuellen Wert des Zeitgebers in einer Variable speichern.

Füge deinem Programm eine Variable *"Zeit"* vom Typ *"Zahl"* hinzu indem du im **+ Start** -Block auf + drückst. Speichere in dieser Variable "Zeit" den Wert des Zeitgebers in Sekunden.

**Schritt 4:** Um die **gestoppte Zeit auszugeben**, verwenden wir die Blöcke "Zeige Text …" und "Erstelle Text aus … …". Die gestoppte Zeit haben wir ja in Schritt 3 in der Variable "Zeit" abgespeichert. Daher lassen wir uns jetzt den Wert der Variable "Zeit" ausgeben.

Teste dein Programm auf dem Calliope mini.

#### Ergebnis

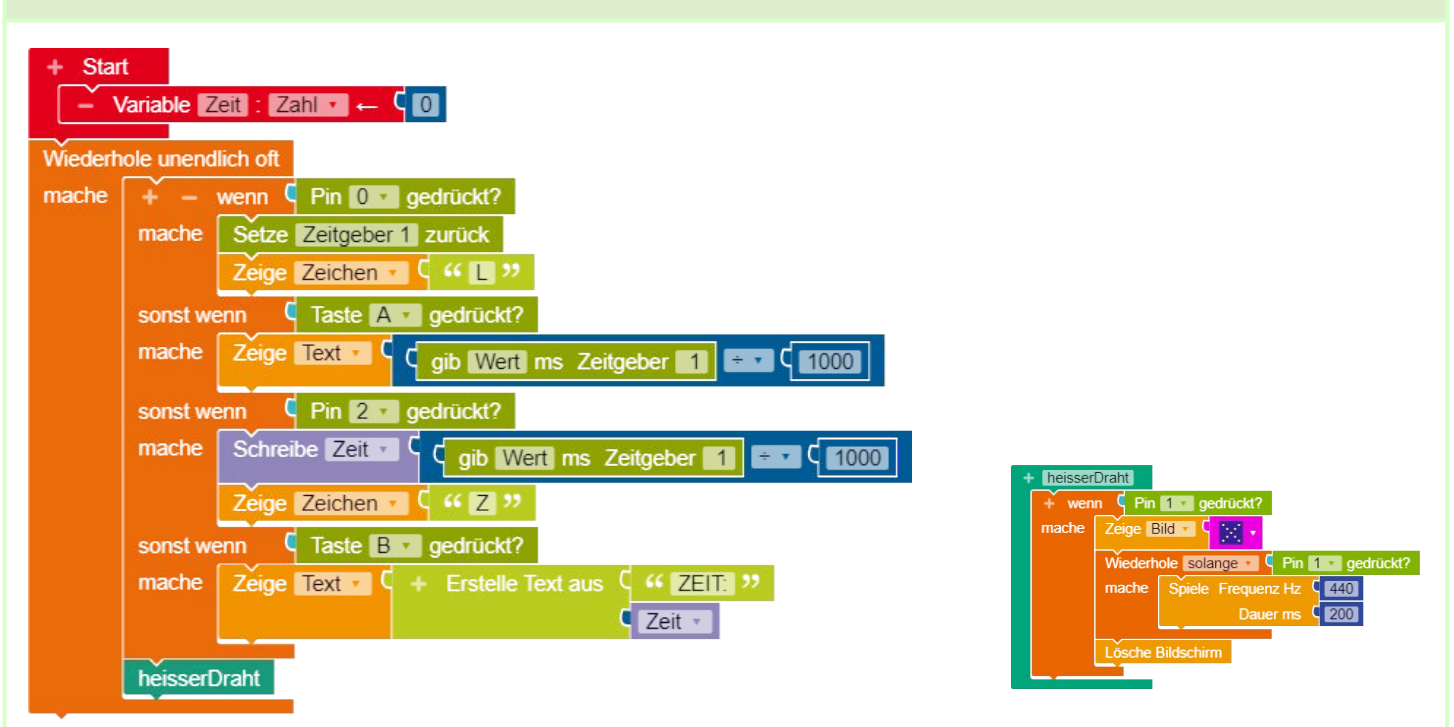

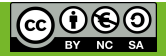

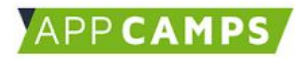

### Programm 2.0 - Der Spielaufbau

Aufgabe 3: Bau die Stoppuhr in den Spielaufbau des Heißen Drahtes ein.

Schritt 1: Erstelle eine Funktion "starteZeitmessung" und eine Funktion "stoppeZeitmessung".

Schritt 2: Erstelle eine Funktion "spiel". In dieser Funktion gestalten wir jetzt den Spielaufbau.

Hinweis: Unten findest du einen Vorschlag für den Spielaufbau mit Erklärungen.

Schritt 3: Die Funktion Spiel soll gestartet werden, wenn Taste A gedrückt wird.

Schritt 4: Wenn Taste B gedrückt wird, soll die gestoppte Zeit ausgegeben werden.

| Ergebnis                                                                                                    |
|----------------------------------------------------------------------------------------------------|
| Schritt 1:<br>+ starteZeitmessung + stoppeZeitmessung                                                                                                    |
| Setze Zeitgeber 1 zurück   Zeige Zeichen V (                                                                                                    |
| Schritt 2:                                                                                                    |
| <ul> <li>spiel</li> <li>Zeige Zeichen C G G A 22 - Auf-die-Plätze: Bitte begib dich mit dem Handstück zum Startpunkt des Heißen-Drahts.</li> <li>Warte bis G gib gedrückt Pin O C C G Wahr C - Programm wartet bis Handstück am Startpunkt ankommt.</li> <li>Zeige Zeichen C G G B gedrückt Pin O C C G G B G G G G G G G G G G G G G G G</li></ul> |
| stoppeZeitmessung ← Ziel: Stoppe die Zeitmessung, da die vorherige Schleife beendet ist, hat der Spieler den Zeitpunkt erreicht.                                                                                                    |

### Schritt 3 & 4:

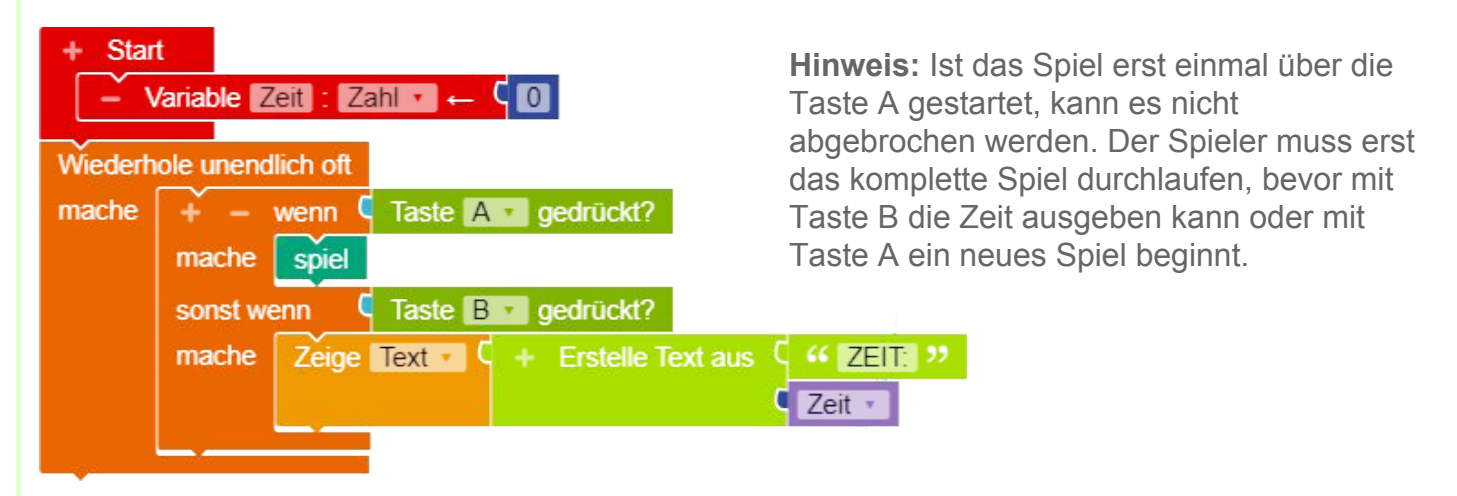

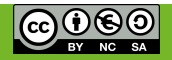

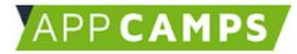

### Programm 2.1 - Der Fehler-Punktestand

**Aufgabe 4:** Das Programm soll zählen wie häufig die Spieler während eines Spiels gegen den Heißen Draht gekommen sind. Also wie viele Fehlerpunkte gemacht wurden. Dieser Fehler-Punktestand soll zusammen mit der Zeit ausgegeben werden.

**Schritt 1:** Füge deinem Programm eine Variable *"Fehlerpunkte"* vom Typ Zahl und dem Startwert 0 hinzu.

**Schritt 2:** Erhöhe die Variable *"Fehlerpunkte"* bei jedem Berühren des Heißen Drahtes (Pin 1). Hierzu kannst du den Block erhöhe um (1) verwenden, den du unter *Mathematik* findest.

**Schritt 3:** Beginnt ein neues Spiel muss der Fehler-Punktestand auf 0 zurückgesetzt werden. Füge daher den Block Schreibe Fehlerpunkter C 0 zu deiner Funktion "starteZeitmessung" hinzu.

Schritt 4: Erweitere deine Ausgabe um die Textbausteine "F:" und den Wert von "Fehlerpunkte".

**Schritt 5:** Lagere die Ausgabe der Zeit und der Fehlerpunkte in eine Funktion "punktestand" aus, die sowohl beim Drücken von Taste B als auch am Ende jedes Spiels ausgeführt wird.

Ergebnis

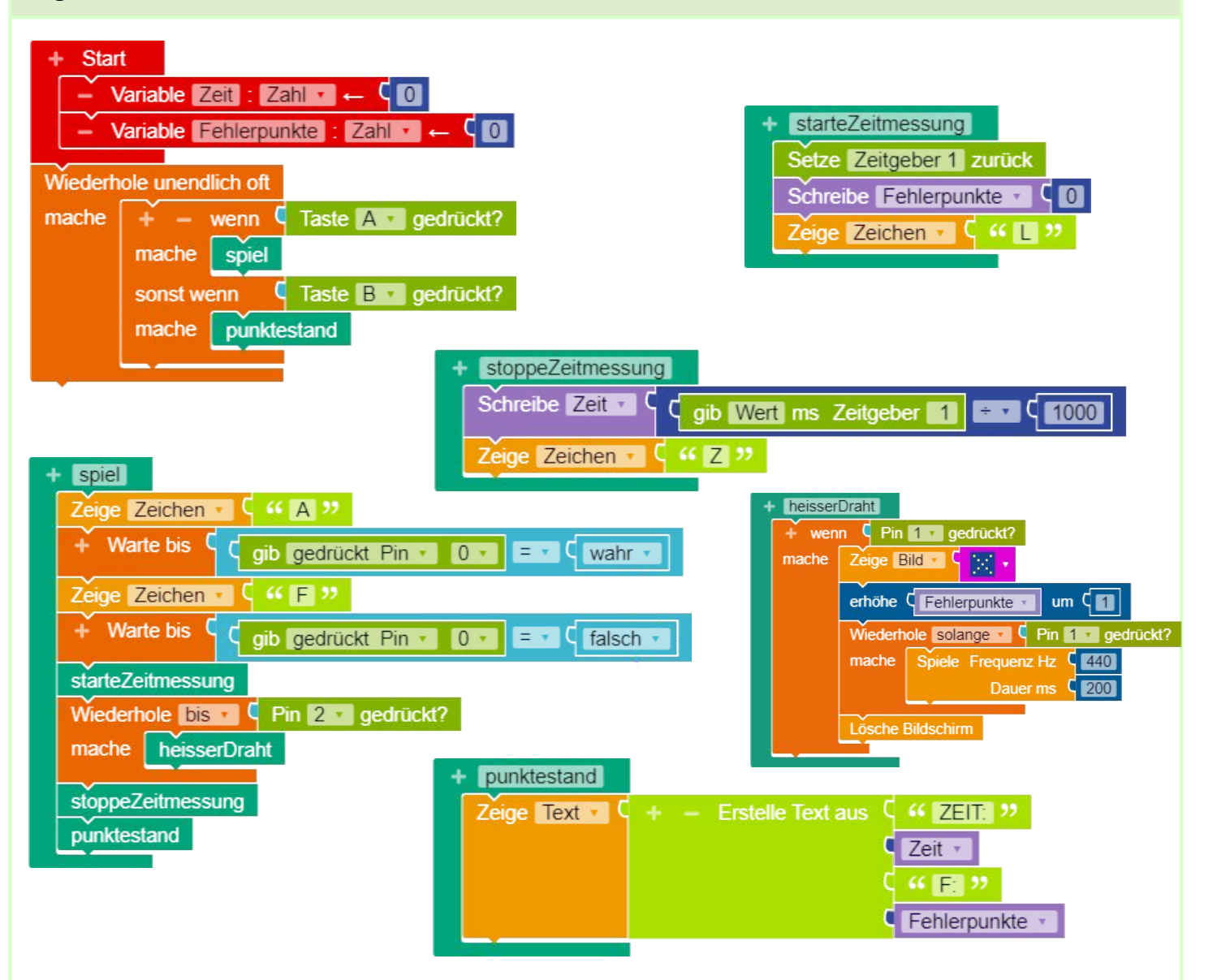

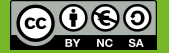

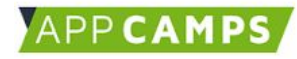

### Aufbau

Super, mit der Programmierung des Heißen Drahts bist du jetzt fertig. Jetzt musst du natürlich noch den Heißen Draht basteln. Dafür brauchst du:

- Draht (z.B. Wickeldraht verzinkt)
- Klebestreifen
- Pappe (z.B. von einem Versandpaket)

Unten siehst du den Aufbau und zwei Beispiele. Du kannst kreativ sein - das kann bei dir natürlich auch etwas anders aussehen.

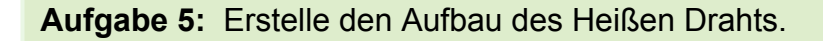

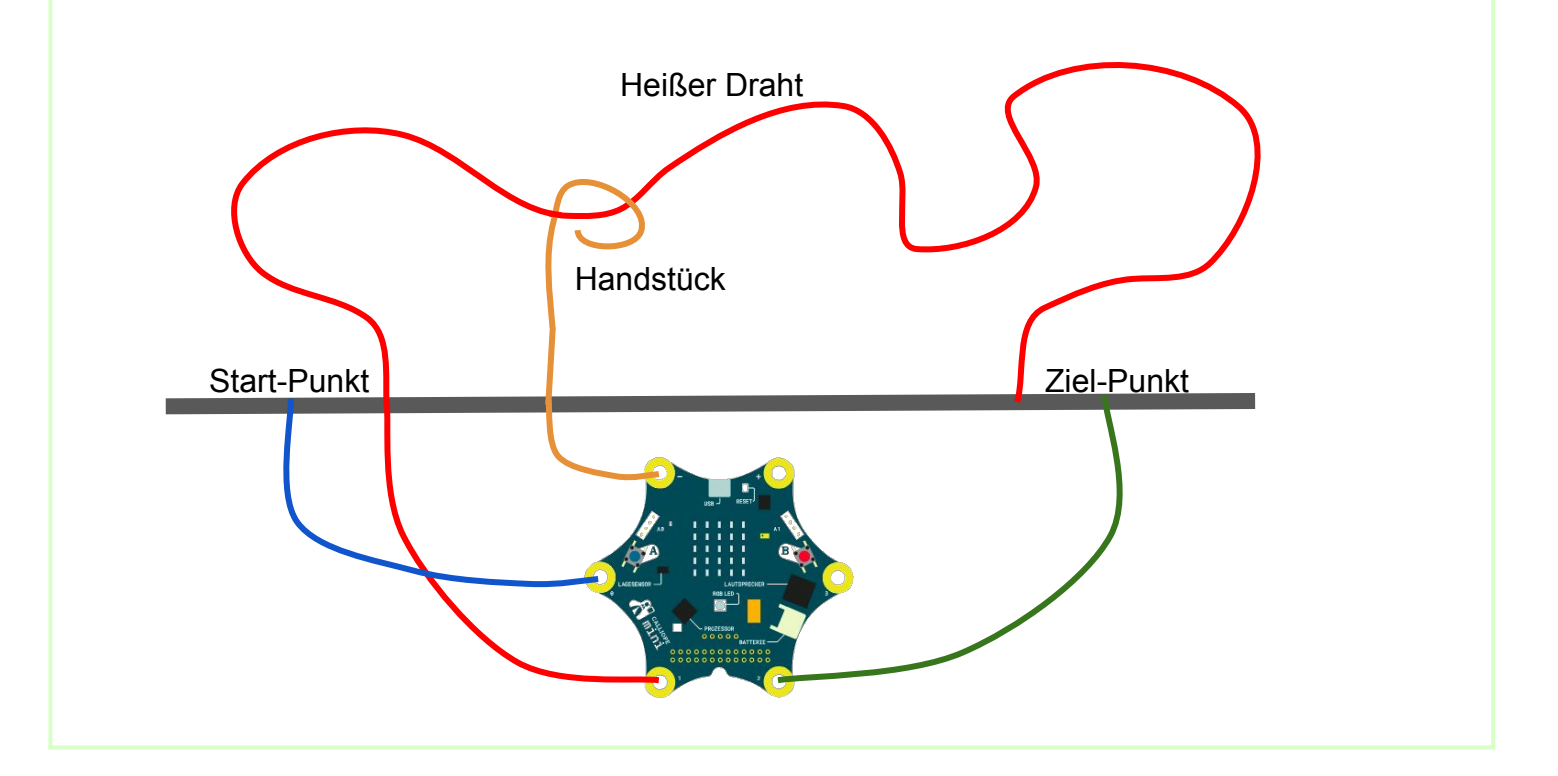

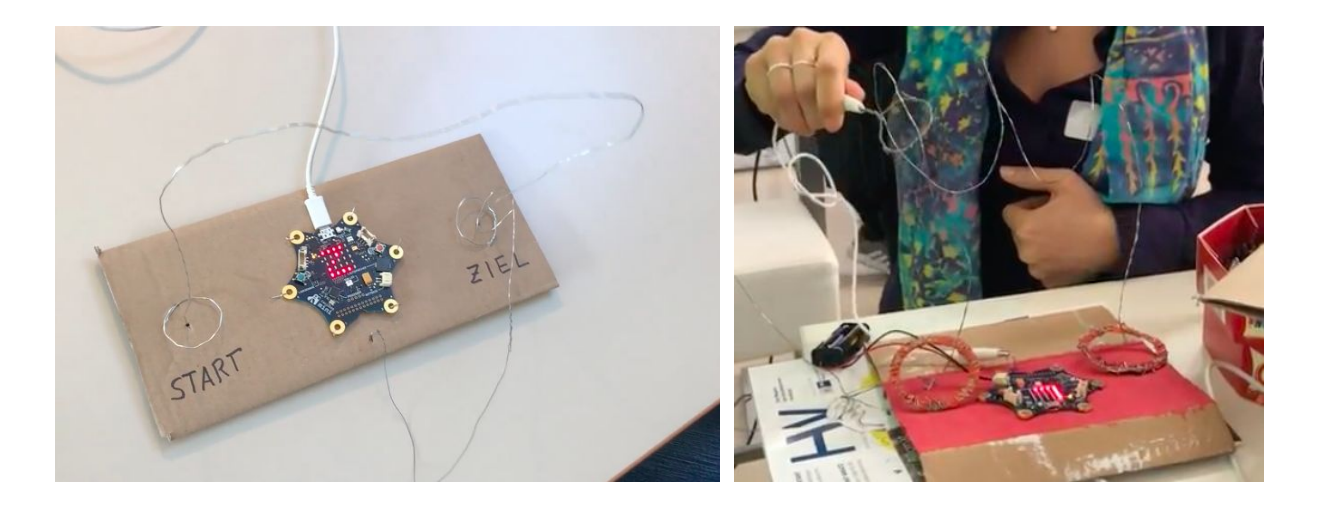

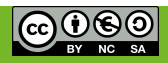